# W-4 changes for OSU-OKC Employees

(New instructions for Banner 9)

On the home page <u>www.osuokc.edu</u>, click the **myOKSTATE** link to login, and sign in with your O-Key credentials.

Click on the **Employee** link on the top menu bar, not the *Self-Service* icon below.

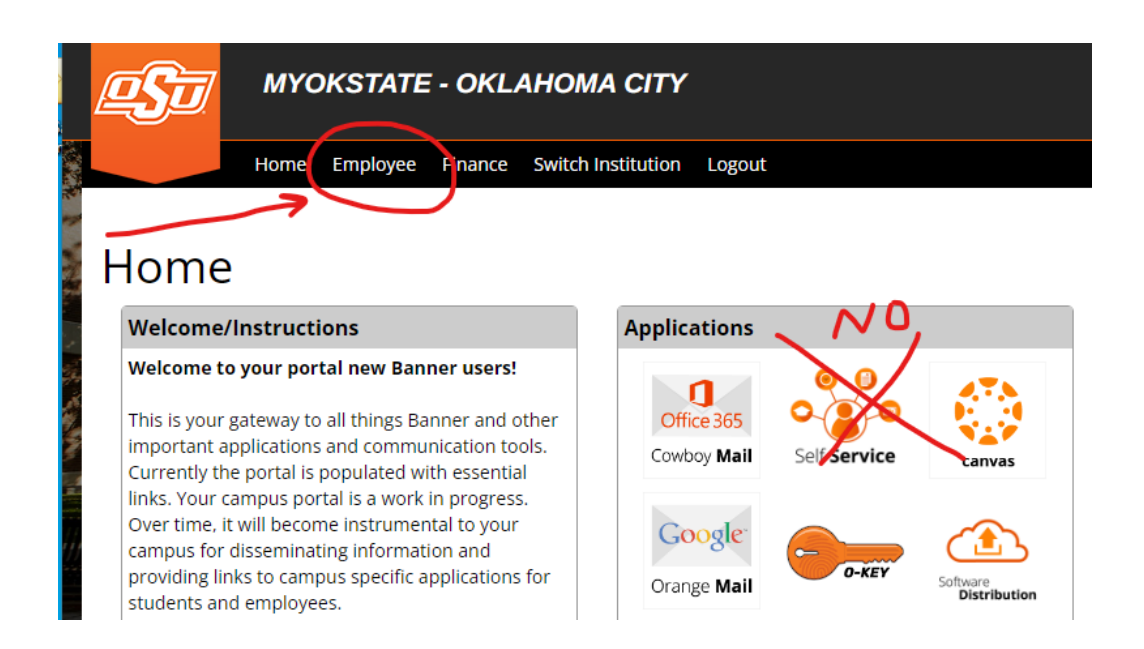

From the Employee page, click the link for Employee 9 Self Service.

| 4 | MYOKSTATE - STILLWAT                                                                                                    |
|---|----------------------------------------------------------------------------------------------------|
| - | Home Finance Employee Switch                                                                                                    |
|   |                                                                                                    |
|   | Employee                                                                                                    |
|   | Employee Links                                                                                                    |
|   | Banner Administrative (Banner 9)<br>Cognos 11<br>Employee 9 Self Service<br>Banner HR Information and Quick Reference<br>HR Website<br>Benefits: Enroll, Verify, Qualifying Event<br>Employee Self Service<br>Pay Stub<br>Leave Balances<br>ePrint<br>Online EPAFs<br>OK Corral<br>OSU Stillwater/Tulsa Bursar Account<br>OSU-OKC Bursar Account<br>OSU-OKC Bursar Account<br>Banner Access Request<br>Talent Management System |

On your Employee Dashboard, you can expand the **Pay Information** menu to view *Direct Deposit Information*, or expand <u>Taxes</u> to view *W*-4 *Employee's Withholding Allowance Certificate*.

| : @ ellucian                                                                                                    |                                                                                                    |                                                       |      |                                                                    |            | Oklahoma State University                                                | / *        |
|----------------------------------------------------------------------------------------------------|----------------------------------------------------------------------------------------------------|-------------------------------------------------------|------|--------------------------------------------------------------------|------------|--------------------------------------------------------------------------|------------|
| Employee Dashboard                                                                                                    |                                                                                                    |                                                       |      |                                                                    |            |                                                                          |            |
|                                                                                                    | My Profile                                                                                                   | Compensatory Leave in hours                           |      | Annual Leave in hours                                              |            | Sick Leave in hours                                                      |            |
|                                                                                                    |                                                                                                    | Extended Sick Leave (TRS Only) in hours               | 0.00 |                                                                    |            |                                                                          |            |
|                                                                                                    |                                                                                                    |                                                       |      |                                                                    |            |                                                                          | Full Leav  |
| Pay Information                                                                                                    |                                                                                                    |                                                       |      |                                                                    | $\bigcirc$ | My Activities                                                            |            |
| Latest Pay Stub: 06/24/2022                                                                                                    | All Pay Stubs                                                                                                | Direct Deposit Information                            |      | Deductions History                                                 |            | Ent                                                                      | er Time    |
| Earnings                                                                                                    |                                                                                                    |                                                       |      |                                                                    | •          |                                                                          |            |
| Taxes                                                                                                    |                                                                                                    |                                                       |      |                                                                    | $\bigcirc$ | Approve Leave Report                                                     |            |
| Federal Income Tax<br>Filing Status: Married Filing Jointly<br>Status: Active<br>Number of Allowances: 0<br>Additional Withholding:<br>Oklahoma State Tax<br>Filing Status: Married<br>Status: Active<br>Exmptns: 0<br>Additional Withholding: | W-4 Employee's Withholding Allowanc<br>Electronic Regulatory Consent<br>1095-C Employer Provided Health Inst | e Certificate_<br>irance Offer and Coverage Statement |      | W-2 Wage and Tax Statement<br>W-2c Corrected Wage and Tax Statemer | it         | Approve Leave Request<br>Electronic Personnel Action F<br>Salary Planner | forms (EPA |

Depending on when you submit your changes, it may take an additional pay period before the changes take effect. The dates of payroll periods can be found on the HR website under 2022 Bi-weekly Paycheck Dates on the <u>Employee Resources</u> tab. If you have questions about the timing of your changes, please contact the payroll specialist in HR (ext 752).

#### **Updating W-4 Federal & State Tax Withholdings**

Under the Taxes menu in the middle of your Employee Dashboard, click on W-4 Employee's Withholding Allowance Certificate. The next screen will display your current elections. Click the update link at the bottom of the page.

| W 4 Employee 5 W                |                                                                                                    |
|---------------------------------|----------------------------------------------------------------------------------------------------|
| 'ou can go to the IRS Tax Calcu | lator Web Site by clicking on the Vendor Web Site link below. To update your W-4 information, click on the Update link below. |
| ederal Income Tax               |                                                                                                    |
| As of Date:                     | Jun 21, 2022                                                                                                    |
| lame:                           |                                                                                                    |
| Address:                        |                                                                                                    |
| ast Name differs from SS        | N card: No                                                                                                    |
| Deduction Status:               | Active                                                                                                    |
| Start Date:                     |                                                                                                    |
| nd Date:                        |                                                                                                    |
| iling Status:                   | Married Filing Jointly                                                                                                    |
| Number of Allowances:           | 0                                                                                                    |
| Additional Withholding:         | .00                                                                                                    |
| Note: Additional amount, if     | any, you want withheld from each paycheck.                                                                                    |
| Print                           |                                                                                                    |
|                                 | History Update   Contributions or Deductions   Vendor Web Site                                                                |
|                                 |                                                                                                    |
|                                 | [ W2 Year End Famings Statement ]                                                                                             |

Once your changes have been made, click to certify changes, or click to restore if you do not want to apply the changes.

| W-4 Employee's Wit                                                     | hholding Allowance Certificate                                                                                              |  |  |  |  |  |
|------------------------------------------------------------------------|----------------------------------------------------------------------------------------------------|--|--|--|--|--|
|                                                                        |                                                                                                    |  |  |  |  |  |
| You can go to the IRS Tax Calculat                                     | tor Web Site by clicking on the Vendor Web Site link below. To update your W-4 information, click on the Update link below. |  |  |  |  |  |
| Federal Income Tax                                                     |                                                                                                    |  |  |  |  |  |
| As of Date:                                                            | Jun 21, 2022                                                                                                    |  |  |  |  |  |
| Name:                                                                  |                                                                                                    |  |  |  |  |  |
| Address:                                                               |                                                                                                    |  |  |  |  |  |
| Last Name differs from SSN                                             | card: No                                                                                                    |  |  |  |  |  |
| Deduction Status:                                                      | Active                                                                                                    |  |  |  |  |  |
| Start Date:                                                            |                                                                                                    |  |  |  |  |  |
| End Date:                                                              |                                                                                                    |  |  |  |  |  |
| Filing Status:                                                         | Married Filing Jointly                                                                                                    |  |  |  |  |  |
| Number of Allowances:                                                  | 0                                                                                                    |  |  |  |  |  |
| Additional Withholding:                                                | .00                                                                                                    |  |  |  |  |  |
| Note: Additional amount, if any, you want withheld from each paycheck. |                                                                                                    |  |  |  |  |  |
| Print                                                                  | $\overline{\mathbf{O}}$                                                                                                    |  |  |  |  |  |
|                                                                        | History Update   Contributions or Deductions   Vendor Web Site                                                              |  |  |  |  |  |
|                                                                        |                                                                                                    |  |  |  |  |  |

[ W2 Year End Earnings Statement ]

## Be sure to click the Certify changes button at the bottom of the page.

## Update W-4

| In 2020, the IRS redesigned the Federapplying the change using the Revise                                                     | eral W-4 and changed the ca<br>ed W-4 may have a significa                                                                | alculations for determi<br>int impact on your tax       | ning how much federal income tax t<br>vithholding. Review the Revised W-4 | o withhold from an employee's paycheck.<br>4 Form for additional instructions or consu |  |  |  |
|----------------------------------------------------------------------------------------------------|----------------------------------------------------------------------------------------------------|---------------------------------------------------------|---------------------------------------------------------------------------|----------------------------------------------------------------------------------------|--|--|--|
| Once you have made changes you w                                                                                              | ill be required to certify the                                                                                            | ose changes by clicking                                 | on Certify Changes and then clickin                                       | g on OK in the pop up window.                                                          |  |  |  |
| ⚠️ The IRS released a new W-4 form f                                                                                          | or 2020. The filing status                                                                                                | and additional withh                                    | olding amount (if any) will defaul                                        | t in to the new form fields, but number                                                |  |  |  |
| <b>*</b> - indicates a required field.                                                                                        |                                                                                                    |                                                         |                                                                           |                                                                                        |  |  |  |
| Federal Income Tax                                                                                                    |                                                                                                    |                                                         |                                                                           |                                                                                        |  |  |  |
| Deduction Effective as of:                                                                                                    |                                                                                                    |                                                         | Jul 06, 2022                                                              |                                                                                        |  |  |  |
| If your last name differs from that sl<br>Note: See Form W-4 instructions.                                                    | nown on your Social Secu                                                                                                  | rity Card, check here.                                  |                                                                           |                                                                                        |  |  |  |
| Effective Date of Change MM/DD/YYYY: <b>*</b><br>Note: Effective Date must be after Jun 25, 2022 the date you were last paid. |                                                                                                    |                                                         | 07/06/2022                                                                |                                                                                        |  |  |  |
| Deduction Status:*                                                                                                    |                                                                                                    |                                                         | Active 🖌                                                                  |                                                                                        |  |  |  |
| I claim exemption from withholding                                                                                            | g for the tax year specifie                                                                                               | d, and I certify that I                                 | neet both of the following condit                                         | ions for exemption.                                                                    |  |  |  |
| * Last year I had no tax liability and                                                                                        | l                                                                                                    |                                                         |                                                                           |                                                                                        |  |  |  |
| * This year I expect to have no tax I<br>If you meet both conditions, select                                                  | iability.<br>"Exempt" in Deduction St                                                                                     | atus field.                                             |                                                                           |                                                                                        |  |  |  |
| Filing Status:*                                                                                                    | Single V                                                                                                    | •]                                                      |                                                                           |                                                                                        |  |  |  |
| Step 2C Indicator:                                                                                                    |                                                                                                    |                                                         |                                                                           |                                                                                        |  |  |  |
| Under Age 17 Amount 999999.99 :                                                                                               |                                                                                                    | Multiply the number                                     | of qualifying children under age 17                                       | by \$2,000.                                                                            |  |  |  |
| Above Age 17 Amount 999999.99 :                                                                                               |                                                                                                    | Multiply the number of other dependents by \$500.       |                                                                           |                                                                                        |  |  |  |
| Dependent Amount 999999.99 :                                                                                                  |                                                                                                    | Step 3: Add the amounts above and enter the total here. |                                                                           |                                                                                        |  |  |  |
| Other Income 999999.99 :                                                                                                    |                                                                                                    | Step 4a) See Form W-4 instructions.                     |                                                                           |                                                                                        |  |  |  |
| Deductions 999999.99 :                                                                                                    | uctions 999999.99 : Step 4b) See Form W-4 instructions.                                                                   |                                                         |                                                                           |                                                                                        |  |  |  |
| Additional Withholding 999999.99 :                                                                                            | dditional Withholding 999999.99 : Step 4c) Extra Withholding. Enter any additional tax you want withheld each pay period. |                                                         |                                                                           |                                                                                        |  |  |  |

#### Certify Changes

Restore Original Values

Miscellaneous